# **WIND** VISION **ΤΗΛΕΟΡΑΣΗ ΑΠΟ ΤΗΝ WIND** ΣΥΝΤΟΜΟΣ ΟΔΗΓΟΣ ΕΓΚΑΤΑΣΤΑΣΗΣ

### ΠΕΡΙΕΧΟΜΕΝΑ ΣΥΣΚΕΥΑΣΙΑΣ

- Υβριδικός Αποκωδικοποιητής
- Καλώδιο HDMI™
- Καλώδιο κεραίας RF
- Καλώδιο Ethernet
- Οιηλεχειριστήριο
- 2 Μπαταρίες
- Τροφοδοτικό
- Σημαντικές Οδηγίες Ασφαλείας
- Σύντομος Οδηγός Εγκατάστασης

### ΧΑΡΑΚΤΗΡΙΣΤΙΚΑ ΑΠΟΚΩΔΙΚΟΠΟΙΗΤΗ

- Τετραπύρηνος επεξεργαστής
- Ενσωματωμένος ψηφιακός δέκτης DVB-T/T2
- Δυνατότητα αναπαραγωγής 4K Ultra HD video (HDR10)

0

WIND

- Δυνατότητα Chromecast
- Dolby<sup>®</sup> Digital Plus
- Wi-Fi® 11 ac

### ΚΑΛΩΣΟΡΙΣΑΤΕ ΣΤΗΝ ΠΙΟ ΣΥΝΑΡΠΑΣΤΙΚΗ ΕΜΠΕΙΡΙΑ ΤΗΛΕΟΡΑΣΗΣ ΠΟΥ ΕΙΧΑΤΕ ΜΕΧΡΙ ΣΗΜΕΡΑ. ΚΑΛΩΣΟΡΙΣΑΤΕ ΣΤΗΝ ΤΗΛΕΟΡΑΣΗ ΤΗΣ WIND.

## ΣΥΝΔΕΣΗ ΑΠΟΚΩΔΙΚΟΠΟΙΗΤΗ

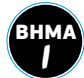

#### ΣΥΝΔΕΣΗ ΑΠΟΚΩΔΙΚΟΠΟΙΗΤΗ ΚΑΙ ΤΗΛΕΟΡΑΣΗΣ ΜΕΣΩ ΚΑΛΩΔΙΟΥ ΗDMI

Συνδέστε τη μια άκρη του καλωδίου HDMI στην υποδοχή HDMI της τηλεόρασης (προτιμήστε **HDMI ARC** αν υπάρχει) και την άλλη άκρη του καλωδίου στην υποδοχή του αποκωδικοποιητή.

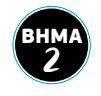

3HM/ つ

#### ΣΥΝΔΕΣΗ ΚΕΡΑΙΑΣ

Συνδέστε το καλώδιο της κεραίας στην αντίστοιχη υποδοχή του αποκωδικοποιητή.

#### ΣΥΝΔΕΣΗ ΜΕ ΤΟ ΡΕΥΜΑ

Συνδέστε τη μια άκρη του τροφοδοτικού στην αντίστοιχη υποδοχή του αποκωδικοποιητή και την άλλη άκρη στην πρίζα.

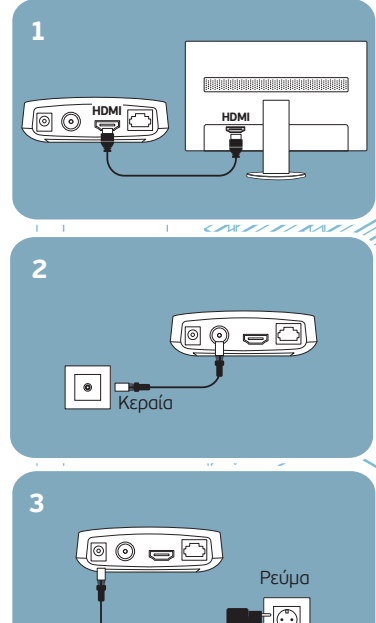

d I

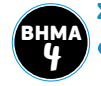

#### ΣΥΝΔΕΣΗ ΜΕ ΤΟ ΔΙΑΔΙΚΤΥΟ (INTERNET)

4

( o I)

Ενεργοποίηση

1

Ethernet

- Ενσύρματα μέσω καλωδίου Ethernet αν το modem βρίσκεται κοντά στην τηλεόρασή σας (προτεινόμενη σύνδεση). Συνδέστε τη μια άκρη του καλωδίου Ethernet στη θύρα Ethernet του αποκωδικοποιητή σας και την άλλη άκρη του καλωδίου στη θύρα Ethernet του modem/router σας.
- Ασύρματα μέσω Wi-Fi av to modem δε βρίσκεται κοντά στην τηλεόρασή σας.
  Ακολουθήστε τις οδηγίες που εμφανίζονται στην οθόνη σχετικά με την εγκατάσταση του Android TV μέσω Wi-Fi.

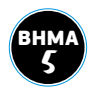

#### **ΕΝΕΡΓΟΠΟΙΗΣΗ**

Ανοίξτε τον αποκωδικοποιητή πιέζοντας το κουμπί στο πάνω μέρος της συσκευής (κάτω αριστερά από το λογότυπο της WIND).

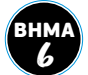

#### ΕΠΙΛΟΓΗ ΕΙΣΟΔΟΥ ΗDΜΙ

Ανοίξτε την τηλεόρασή σας και επιλέξτε από το τηλεχειριστήριο της τηλεόρασης την πηγή εισόδου HDMI στην οποία συνδέσατε τον αποκωδικοποιητή.

# BHMA 7

#### **ΤΗΛΕΧΕΙΡΙΣΤΗΡΙΟ**

Εισάγετε τις μπαταρίες στο τηλεχειριστήριο του αποκωδικοποιητή για να μπορέσετε να συνεχίσετε με την αρχική εγκατάσταση.

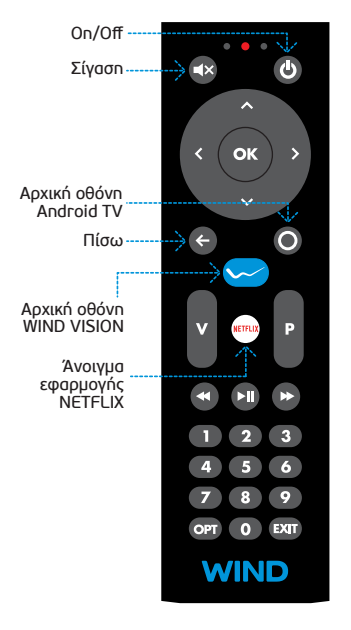

ΑΚΟΛΟΥΘΗΣΤΕ ΤΙΣ ΟΔΗΓΙΕΣ ΠΟΥ ΒΛΕΠΕΤΕ ΣΤΗΝ ΤΗΛΕΟΡΑΣΗ ΣΑΣ ΓΙΑ ΤΗΝ ΑΡΧΙΚΗ ΕΓΚΑΤΑΣΤΑΣΗ ΤΟΥ ANDROID TV

Για αναλυτικές οδηγίες / πληροφορίες επισκεφτείτε τη διεύθυνση: wind.gr/help/vision

#### ΕΦΑΡΜΟΓΗ WIND VISION ΓΙΑ ΦΟΡΗΤΕΣ ΣΥΣΚΕΥΕΣ

Απολαύστε την τηλεόραση της WIND από το smartphone ή / και το tablet σας!

Kατεβάστε την εφαρμογή WIND VISION από το Google Play ή το App Store.

#### Είστε εγγεγραμμένος στην υπηρεσία myWIND;

Για να εισέλθετε στην εφαρμογή WIND VISION, χρησιμοποιήστε το όνομα χρήστη και τον κωδικό πρόσβασης που χρησιμοποιείτε για την υπηρεσία myWIND.

#### Δεν είστε εγγεγραμμένος στην υπηρεσία myWIND;

Μπείτε στο **wind.gr**, εγγραφείτε στην υπηρεσία myWIND και χρησιμοποιήστε το ίδιο όνομα χρήστη και τον ίδιο κωδικό πρόσβασης για να εισέλθετε και στην εφαρμογή WIND VISION.

Μέσα από το myWIND μπορείτε να αποκτήσετε πρόσβαση σε διάφορες επιπλέον υπηρεσίες της WIND VISION, όπως ενεργοποίηση πρόσθετων πακέτων και διαχείριση κωδικού.

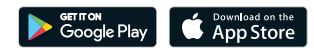

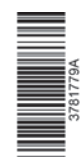

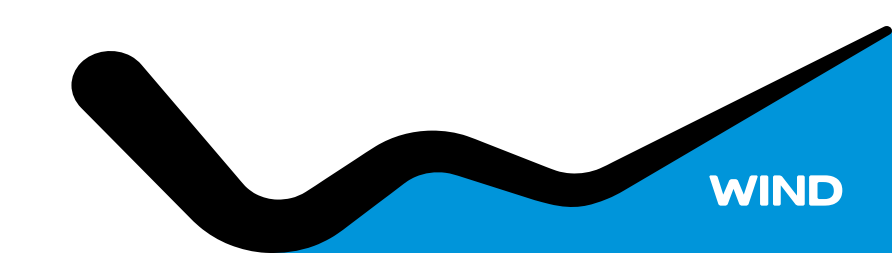